## Finder V1.0.9 使用指南

## 1.1 产品简介

"Finder"是一款在局域网内查询迅时语音设备 IP 地址的 Window 软件工具。本工具由上海迅时 通信设备有限公司开发。

"Finder"是一款绿色软件,无需安装即可使用。可进入迅时官网:<u>www.newrocktech.com</u>,点 击**产品>配套软件>Finder™IP 地址查询工具**,下载该软件。

## 1.2 使用指南

步骤1 解压后,双击 Finder v1.0.9.exe,运行软件。

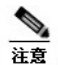

如果电脑上没有安装 WinPcap 组件,会出现安装提示,按照提示完成安装即可。

步骤 2 点击刷新,等待几秒后, Finder 显示设备的 MAC 地址、设备型号和 IP 地址。

## 图 1-1 Finder 界面

|   | MAC地址                          | 设备型号  | IP地址                              |  |
|---|--------------------------------|-------|-----------------------------------|--|
|   | 00:0E:A9:2E:99:99              | OM20G | 192.168.140.86                    |  |
|   | 00:0E:A9:66:00:05              | 未知    | 192.168.140.148                   |  |
|   | 00:0E:A9:45:15:FA              | OM80E | 192.168.142.10                    |  |
|   | 00:0E:A9:66:00:19              | 未知    | 192.168.140.92                    |  |
|   | 00:0E:A9:45:15:15              | OM80E | 192.168.140.67                    |  |
| - |                                |       |                                   |  |
|   | <br>注意 <b>: 1.</b> ;<br>2.可恢复出 | 示全部设备 | 阻厂设备<br>在同一网段<br>;/HX4E(356及以上版本) |  |

直连。